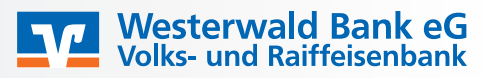

1. Schritt: Vorlagen anlegen.

Unsere Empfehlung: Legen Sie jedes Mitglied zunächst als Vorlage an, um auch zukünftig auf den Datensatz zugreifen zu können (ansonsten ist jedes Jahr eine Neuerfassung notwendig). Wählen Sie dazu "Vorlagen" > "Lastschriftvorlagen" aus:

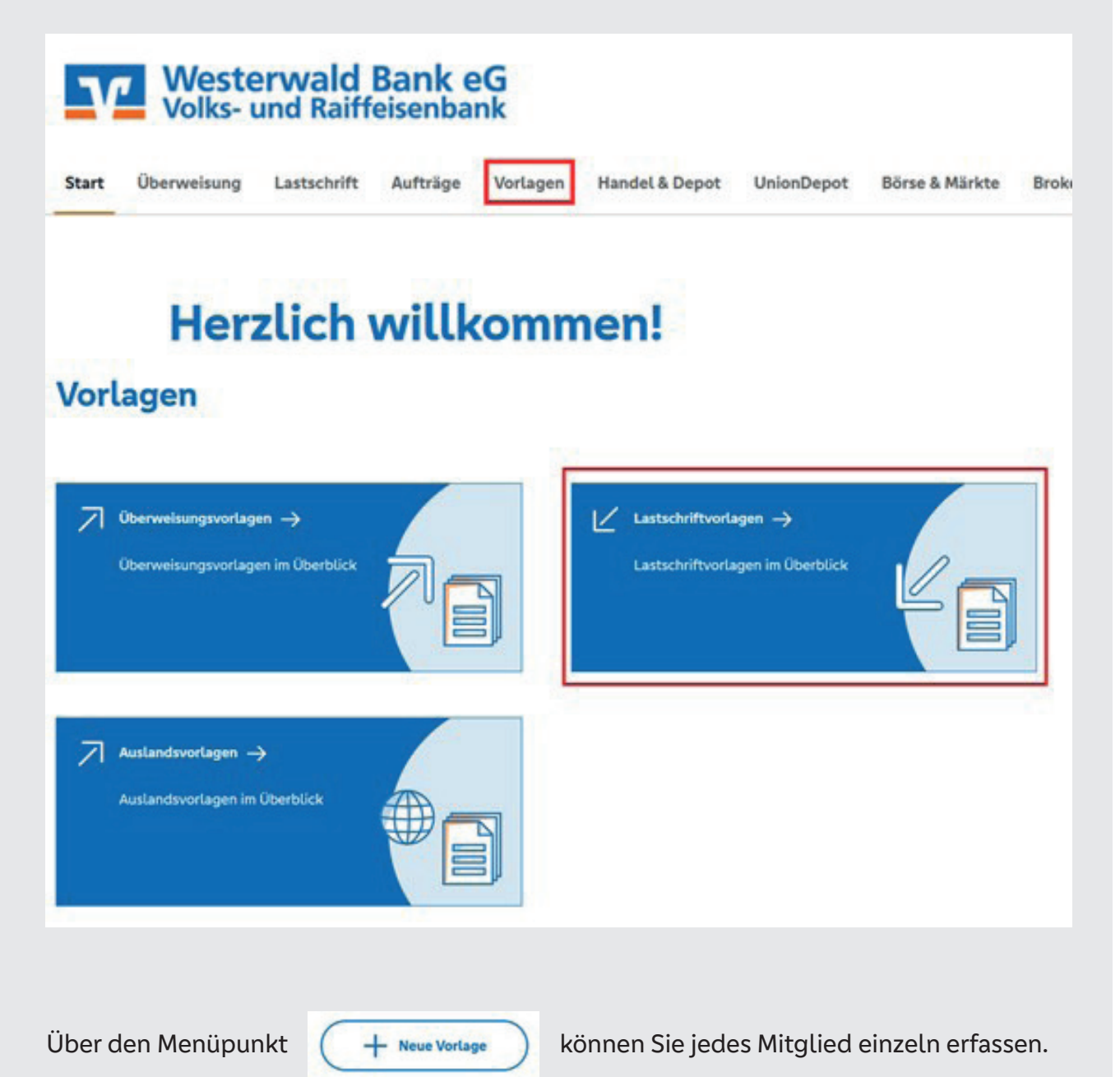

Die Vorlage ist wie folgt zu befüllen:

| Vorlagenbezeichnung                                        | 70/70 | Mame der Vorlage, frei wählbar - z.B.<br>Nachname, Vorname                                      |
|------------------------------------------------------------|-------|-------------------------------------------------------------------------------------------------|
| Glävbiger-ID                                               | 35/85 | wird automatisch befüllt. Nehmen Sie sonst Kontakt zu uns auf                                   |
| Lastschriftart                                             | ~     | Basislastschrift                                                                                |
| Zahlungspflichtiger                                        |       | Details                                                                                         |
| Name - Fiema                                               |       | Betrag poi                                                                                      |
| IBAN                                                       |       | 340/340<br>Verwendungszweck                                                                     |
| Adresse ist kein Pflichfeld<br>Adresse                     |       | ~                                                                                               |
| Ist das Land Deutschland, tragen Sie bitte nichts ein Land | ~     | Hier wird die Bankverbindung des<br>Mitglieds erfasst, sowie der Betrag<br>und Verwendungszweck |
| Mandatsdaten                                               |       |                                                                                                 |
| Mandatsreferenz                                            |       | Referenznummer (Mitgliedsnr. o.ä.)                                                              |
| Mandatsreferenz unterschrieben am                          | 6     | Seit wann ziehen Sie Lastschriften                                                              |
| Ausführungsart                                             | ~     | Wiederholend, bei Vereinen                                                                      |

Erfassen Sie zunächst alle Mitglieder als Vorlage und gehen Sie dann weiter zu Schritt 2.

2. Schritt: Erstellen einer Sammelbuchung für den jährlichen Lastschrift-Einzug.

Wechseln Sie nun in das Menü "Lastschrift" > "Sammellastschrift":

| Start | Überweisung | Lastschrift Aufträge   | ۷ |
|-------|-------------|------------------------|---|
|       | Ľ           | Einzellastschrift      |   |
|       | Ľ           | Basis-Dauerlastschrift |   |
|       | 虚           | Sammellastschrift      |   |

Erfassen Sie hier eine neue Lastschrift-Sammelbuchung:

| Empfä                              | ingerkonto                 |   |                                           |                                   |
|------------------------------------|----------------------------|---|-------------------------------------------|-----------------------------------|
| Online verfügbor<br>Lastschrift-Li | er Betrog:<br>imite        |   | 999.999.999,00 EUR                        | 88                                |
| Gläubiger-ID                       | wird automatisch befüllt   |   |                                           |                                   |
| Bezeichnung                        | Bsp. Mitgliedsbeitrag 2023 |   | Lastscheiftart<br>Basis-Sammellastschrift | v                                 |
| Fällig am                          | Wunsch Einzugsdatum        | Ē | Ausführungsart wiederholend               | ~                                 |
|                                    |                            |   |                                           | Posten aus Vorlagen<br>hinzufügen |
|                                    |                            |   | Angelegte<br>Sammellastschriften          | Southern & Posten<br>Nozafigen    |

Über den Button "*Posten aus Vorlagen hinzufügen*" haben Sie Zugriff auf Ihre bereits angelegten Vorlagen aus Schritt 1.

Setzen Sie einen Haken bei allen Vorlagen, die in den Sammler aufgenommen werden sollen und wählen Sie "Vorlagen hinzufügen":

| 2   | 2 von 2 Vorlagen gefunden                                                 |                      | Such  | en                                                                       | م                      |
|-----|---------------------------------------------------------------------------|----------------------|-------|--------------------------------------------------------------------------|------------------------|
| 9   | Basis-Lastschrift<br>Struwel, Peter<br>Mitgliedsbeitrag<br>Struwel, Peter | Vorlage<br>10,00 EUR | Ø     | Bash-Lastschrift<br>Struwel, Petra<br>Mitgliedsbeitrag<br>Struwel, Petra | Vorlage<br>10,00 EUR   |
| C   | )                                                                         |                      |       |                                                                          | 2 Vorlagen hinzuflügen |
| lit | Überprüfen &                                                              | geben Sie der        | n Sam | mler zur Buchung fr                                                      | ei.                    |

Tipp: Sie können auch mehrere Sammler erstellen, sofern dies für Sie sinnvoll ist (wie z.B. "Aktive" und "Passive" Mitglieder).

Gut zu wissen! - Massenänderung und Platzhalter.

Sie haben die Möglichkeit, eine Massenänderung von Verwendungszweck oder Betrag in Ihren Vorlagen durchzuführen. Gehen Sie dazu in Ihre Lastschriftvorlagen (im Menü "Vorlagen" > "Lastschriftvorlagen") und klicken Sie neben dem Button "Neue Vorlage" auf die 3 Punkte:

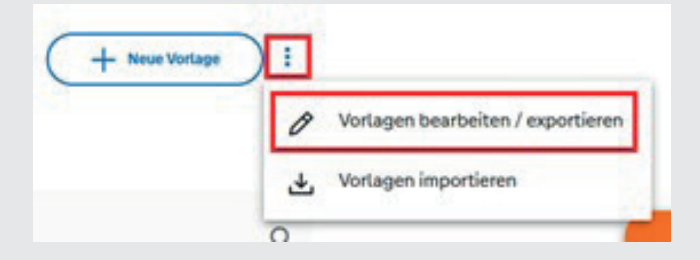

Wählen Sie alle betroffenen Vorlagen aus und klicken anschließend auf "Bearbeiten".

Hier können Sie die Vorlagen anpassen:

| n vortagen ersetzen |         |
|---------------------|---------|
| Betrag              | EUR     |
| Verwendungszweck    | 140/140 |

Folgende Platzhalter stehen Ihnen im Verwendungszweck ebenfalls zur Verfügung:

@DATUM@ - Aktuelles Tagesdatum @JJJJ@ - Aktuelles Jahr @NJJJ@ - Nächstes Jahr @VJJJ@ - Vorheriges Jahr @JJ@ - Jahr im Format JJ @NJJ@ - Nächstes Jahr im Format JJ @VJJ@ - Vorheriges Jahr im Format JJ @MM@ - Aktueller Monat @NMM@ - Nächster Monat @VMM@ - Vorheriger Monat @MMJJ@ - Aktueller Monat + Jahr @NMMJJ@ - Nächster Monat und aktuelles Jahr @VMMJJ@ - Vorheriger Monat und aktuelles Jahr @MONAT@ - Name des aktuellen Monats @NMONAT@ - Name des nächsten Monats @VMONAT@ - Name des vorherigen Monats @ZEIT@ - Aktuelle Uhrzeit (Beispiel: 15:19 Uhr)

@AQ@ - Aktuelles Quartal (Beispiel: Quartal 1)

@NQ@ - Nächstes Quartal

@VQ@ - Vorheriges Quartal

@AQJ@ - Aktuelles Quartal mit Jahr

@NQJ@ - Nächstes Quartal mit Jahr

@VQJ@ - Vorheriges Quartal mit Jahr

Beispiel für einen Platzhalter im Verwendungszweck: "**Mitgliedsbeitrag @JJJJ@**". Erscheint beim Zahlungspflichtigen im Verwendungszweck als "Mitgliedsbeitrag 2023". Aufgrund des Platzhalters (@JJJJ@) wird immer das aktuelle Jahr angegeben.

Bei weiteren Fragen stehen wir Ihnen gerne unter <u>ebl@westerwaldbank.de</u> oder telefonisch während der Geschäftszeiten unter 02662 961-111 zur Verfügung.